iOS Push Notifications with Buzztouch.com

- 1. Go to: https://developer.apple.com/ios/manage/bundles/index.action
  - a. Find the app you would like to enable Push Notifications on:

| App Name           |   |              |   |                        |
|--------------------|---|--------------|---|------------------------|
| Passes:            | Θ | Configurable | Θ | Configurable           |
| Data Protection:   | Θ | Configurable | Θ | Configurable           |
| iCloud:            | Θ | Configurable | Θ | Configurable Configure |
| In-App Purchase:   | Θ | Enabled      | Θ | Enabled                |
| Game Center:       | Θ | Enabled      | Θ | Enabled                |
| Push Notification: | Θ | Enabled      | Θ | Enabled                |

- b. Click Configure
- c. Check "Enable for ... "

## Enable for Apple Push Notification service

- d. Configure the 2 Certificates:
  - i. Development
    - 1. Used to send Test Push Notifications to devices registered through the Apple Developer Portal
  - ii. Distribution
    - 1. Used to send Push Notifications to devices once the app is in the store
- e. Download the 2 Certificates (These will have the file extension of .cer)

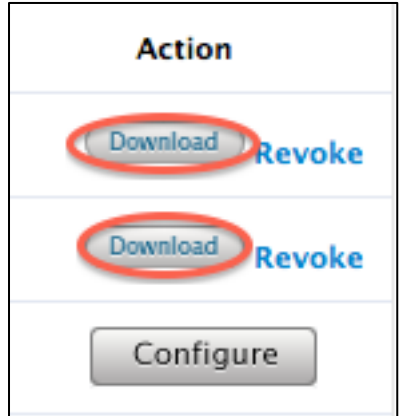

- 2. Converting the .cer to p12
  - a. Double click on the downloaded certificate

b. Add it to the "login" Key Chain

| Certificate | d the certificate(s) from the file<br>' to a keychain? |
|-------------|--------------------------------------------------------|
|             |                                                        |
|             |                                                        |
|             |                                                        |
|             | Keychain: login                                        |
|             |                                                        |

## c. Click "File" then "Export Items"

| 🗯 Keychain Access 🛛 File                                                              | Edit \                | View | Window | Help |
|---------------------------------------------------------------------------------------|-----------------------|------|--------|------|
| New Password Item<br>New Secure Note Item<br>New Keychain<br>New Identity Preference. | 第N<br>ひ第N<br>て第N<br>こ | 1    |        |      |
| Import Items                                                                          | Ω₩I                   |      |        |      |
| Export Items                                                                          | <del>ሰ</del>          |      |        |      |
| Add Keychain<br>Delete Keychain "login"                                               | ዕዝል<br>ጊዝረ            | X    |        |      |
| Close                                                                                 | жw                    | V    |        |      |
| Go There<br>Get Info                                                                  | жI                    |      |        |      |
| Lock Keychain "login"<br>Lock All Keychains                                           | æL                    |      |        |      |
| Make Keychain "login" D                                                               | efault                |      |        |      |

d. Save the Certificate

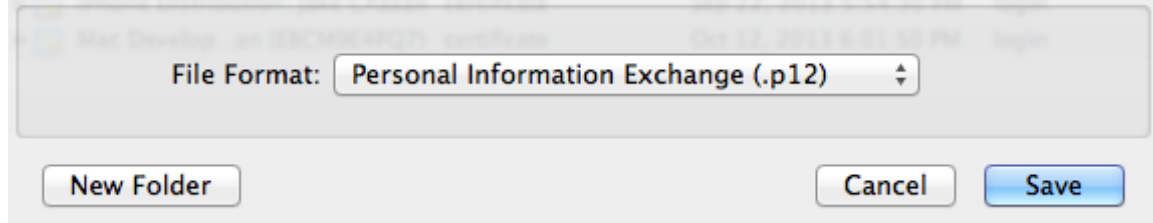

e. When Prompted for a Password: *Leave this field Blank* 

|   | Enter a password which will be us the exported items: | ed to protect |
|---|-------------------------------------------------------|---------------|
|   | Password:                                             | P             |
|   | Verify:                                               |               |
|   | Password Strength: Weak                               |               |
| ? | Cancel                                                | ОК            |

- f. Click "OK"
- g. Put in your Computer's Administrator Password

|   | Keychain Access wants to export key "Jake<br>Chasan" from your keychain. |
|---|--------------------------------------------------------------------------|
| R | To allow this, enter the "login" keychain password.                      |
|   | Password:                                                                |
| ? | Always Allow Deny Allow                                                  |

- h. Click either "Allow" or "Always Allow"
- 3. Convert the .p12 Certificate to a .PEM
  - a. Go to: <u>http://p12pem.com</u>

| P12 to .PEM Certific                                    | ate Converter                |
|---------------------------------------------------------|------------------------------|
| Upload .P12<br>Make sure the password<br>is left blank. | Choose File no file selected |
|                                                         | Download                     |

b. Click "Choose File" and find the .p12 file you created in the last step

- c. Click "Download"
  - i. Your .pem file has been downloaded
- d. Find this file, it should be in the "Downloads"
- 4. Upload your certificates to your BT Control Panel's Push Page
  - a. Select "...choose cert. type"
    - i. Pick Development or Distribution (*Which ever one you picked at the beginning of this guide*)

| ۷. | choose cert. type  |
|----|--------------------|
|    | Apple: Development |
|    | Apple: Production  |

- b. In the ".PEM Certificate Passphrase" enter anything, it does not matter
- c. Select the file by clicking the Green + Sign

| .PEM Certificate File                  |
|----------------------------------------|
| +                                      |
| Click "Upload"                         |
| Apple Push Certificates   Help   About |
| Development Cert. • remove             |
| Production Cert.   remove              |
| choose cert. type 🛟                    |
| .PEM Certificate Passphrase            |
|                                        |
| .PEM Certificate File                  |
|                                        |
|                                        |

e. You should see the following message at the top of the page

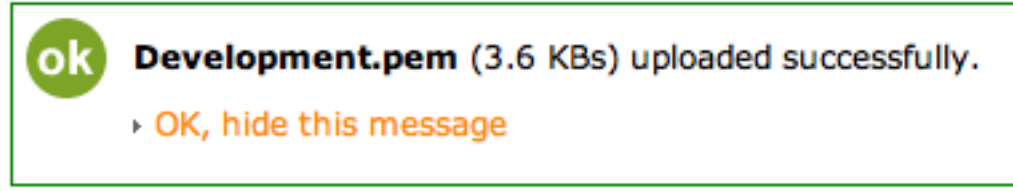

- 5. Go to the Core Settings, then Push Notifications, then click "Prompt Users" and "Re-set to the default control panel URL"
  - a. Click "Save"

| Fush Notification Settings | Þ | Push | Notification | Settings |
|----------------------------|---|------|--------------|----------|
|----------------------------|---|------|--------------|----------|

```
        Prompt for Push Notifications

        Yes, prompt for Push Notifications
        $
```

```
Register Device URL 
→ Re-set to the the default control panel URL
```

- 6. Re-Download your App's Source Code
  - a. CodeSign the app with the Either the Development or Distribution Certificate
- 7. Compile and Run

Jake Chasan

8. You Are All Done